## 初めてのUDトーク:

### インストールから生成系AIを使った応用まで

### 第2部: UDトークで翻訳

### 山崎直樹(関西大学), 2024/11/09

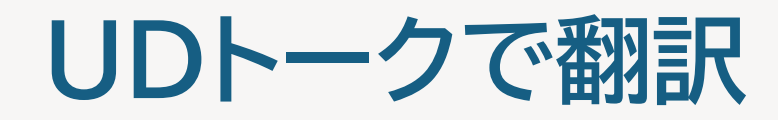

- 1. おさらい
- 2.眼の前にいる相手と話す
- 3.トークを共有している人と話す

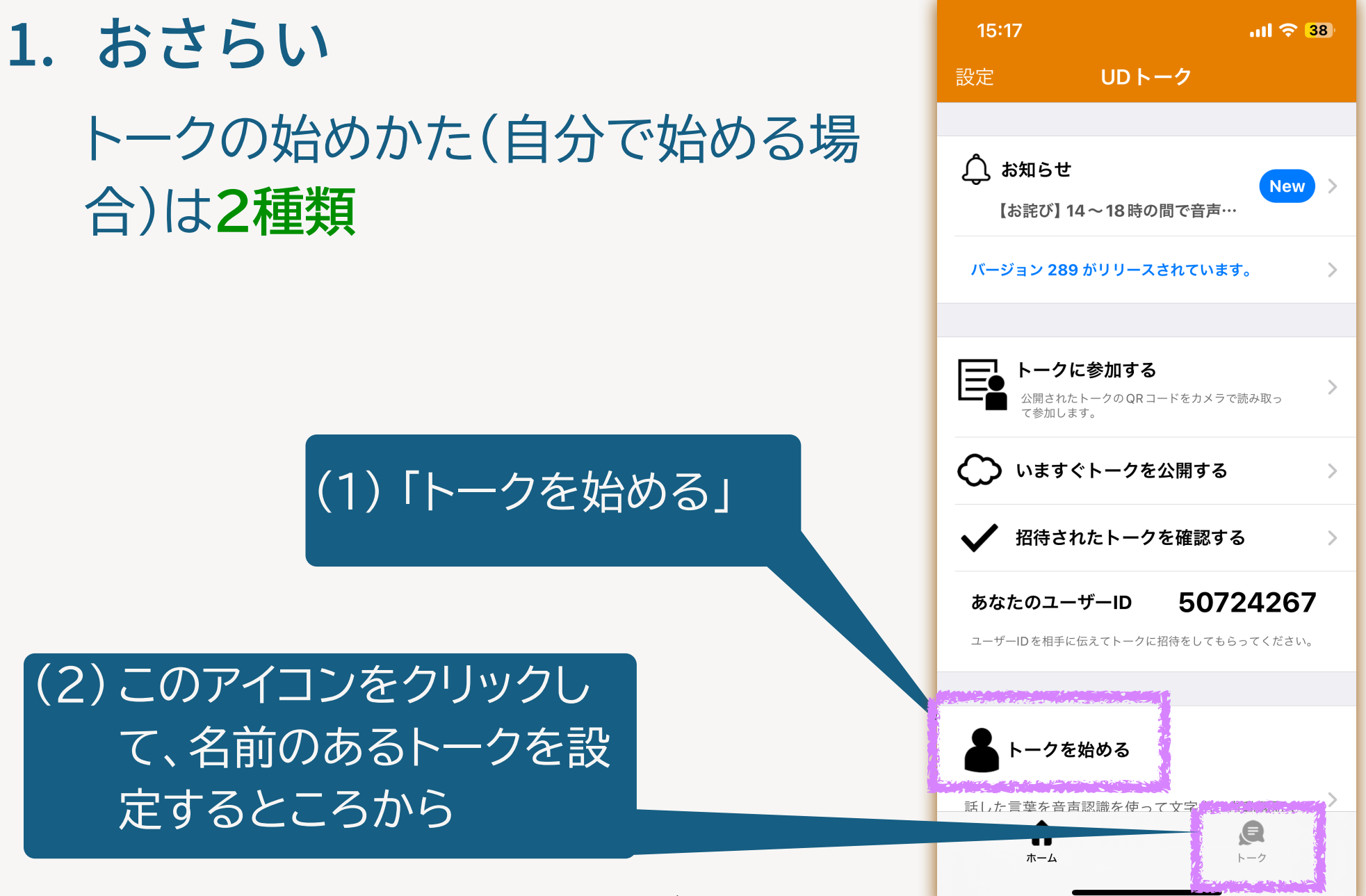

# 眼の前にいる相手とその場の限りの会話なら……(1) 〈理由〉おてがる

# オンラインで共有して、何度も話す予定があるのなら……(2)

〈理由〉 設定も保存できる

### 再開が容易

# 2. 眼の前にいる相手と話す

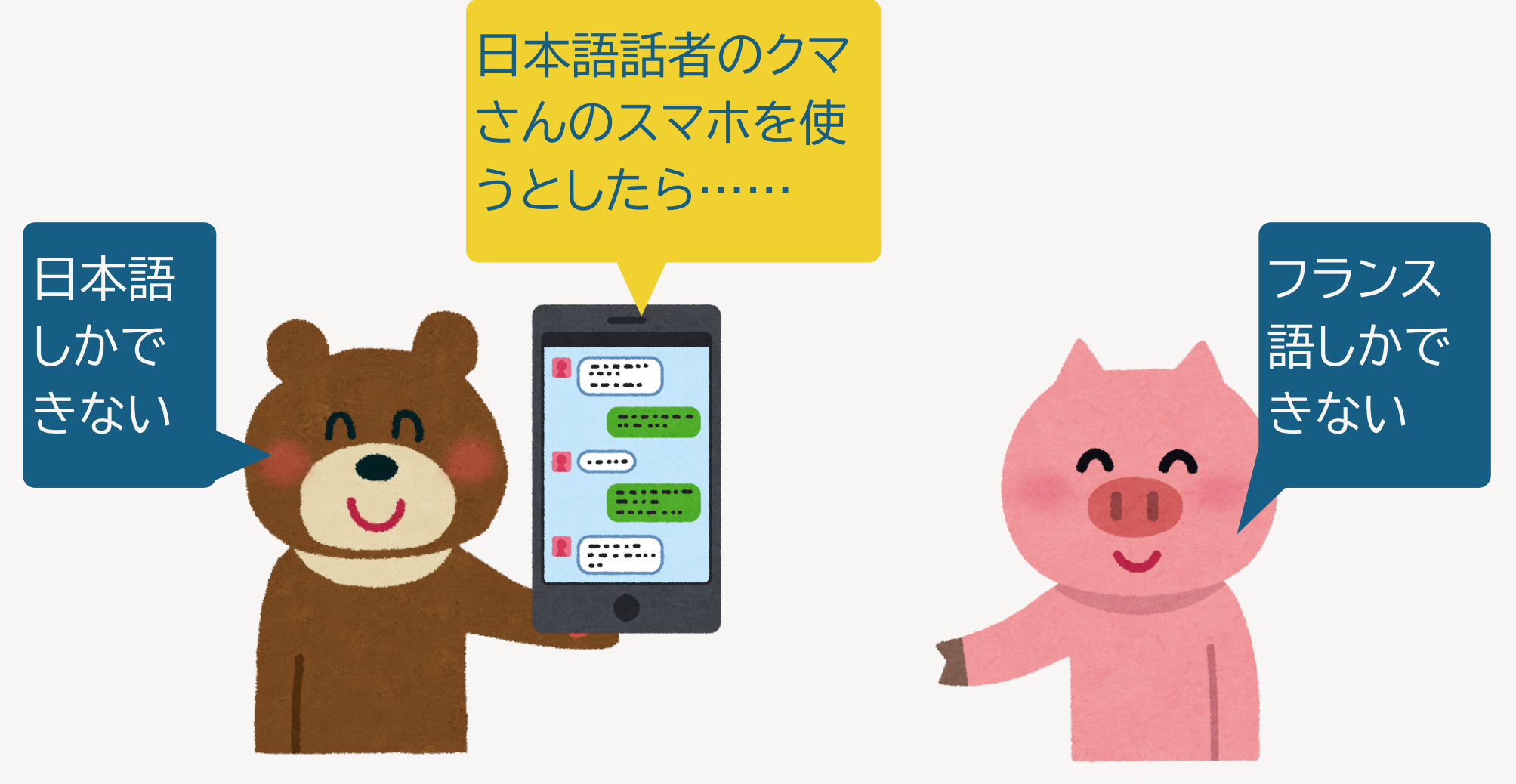

# Step 1: 言語の設定 「自分が話す言語の設定」→日本語 「翻訳する言語の設定」→フランス語 Step 3: 翻訳モードに切り替える

自分で試してみたい 人は自分ができる日 本語以外の言語にし てみてください

### Step 1: 言語の設定

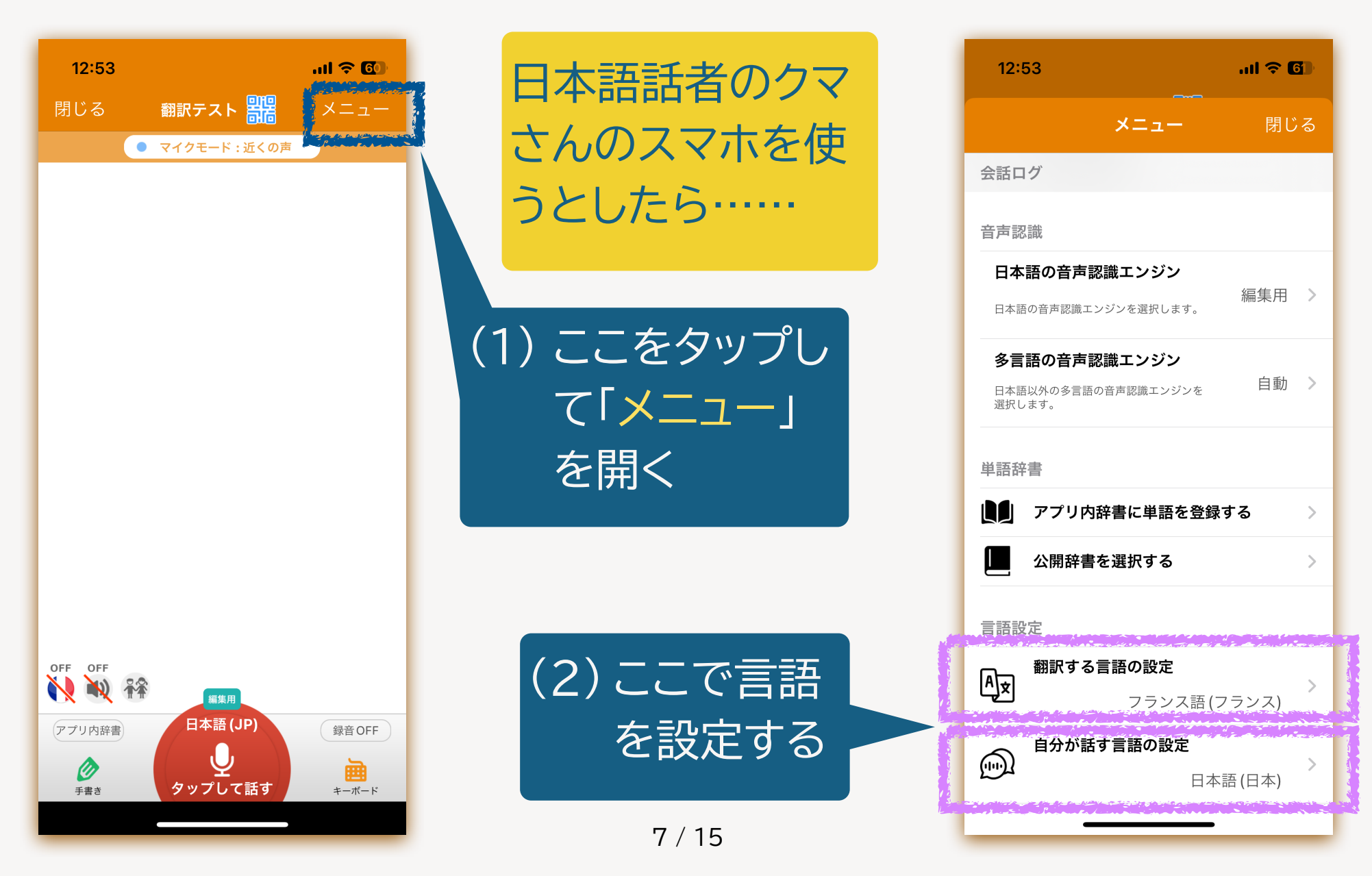

か

t

た

な

は

ŧ

や

6

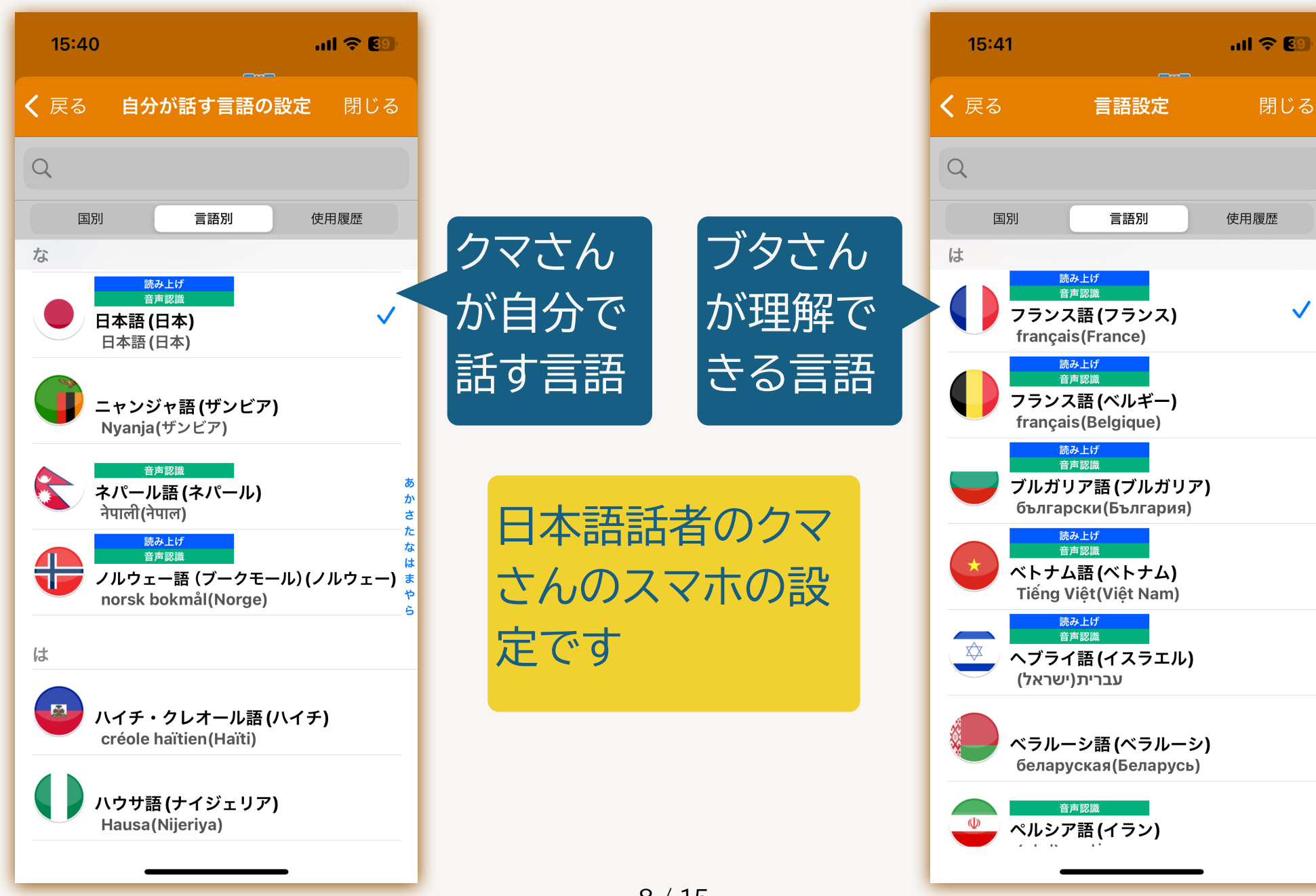

日本語話者 のクマさんの スマホです

| クマさんは日 |
|--------|
| 本語しかでき |
| ないので   |

| メニュー       閉じる                                                                                                    |
|----------------------------------------------------------------------------------------------------|
| 会話ログ         音声認識         日本語の音声認識エンジン         日本語の音声認識エンジンを選択します。         編集用 >         今言語の音声認識エンジン         日本語以外の多言語の音声認識エンジンを         選択します。         単語辞書 |
| <ul> <li></li></ul>                                                                                                    |
| 日本語の音声認識エンジンを選択します。       編集用 >         日本語の音声認識エンジンを選択します。                                                                                                   |
| <b>多言語の音声認識エンジン</b><br>日本語以外の多言語の音声認識エンジンを<br>選択します。<br>単語辞書                                                                                                  |
| 単語辞書                                                                                                    |
|                                                                                                    |
| アプリ内辞書に単語を登録する >>                                                                                                    |
| □□□□□□□□□□□□□□□□□□□□□□□□□□□□□□□□□□□□□                                                                                                    |
| 言語設定                                                                                                    |
| 翻訳する言語の設定                                                                                                    |
| ▶♪ フランス語 (フランス)                                                                                                    |
| 自分が話す言語の設定<br>日本語 (日本)                                                                                                    |

ブタさんはフラン ス語しかできな いので……

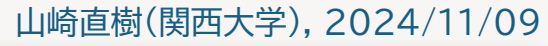

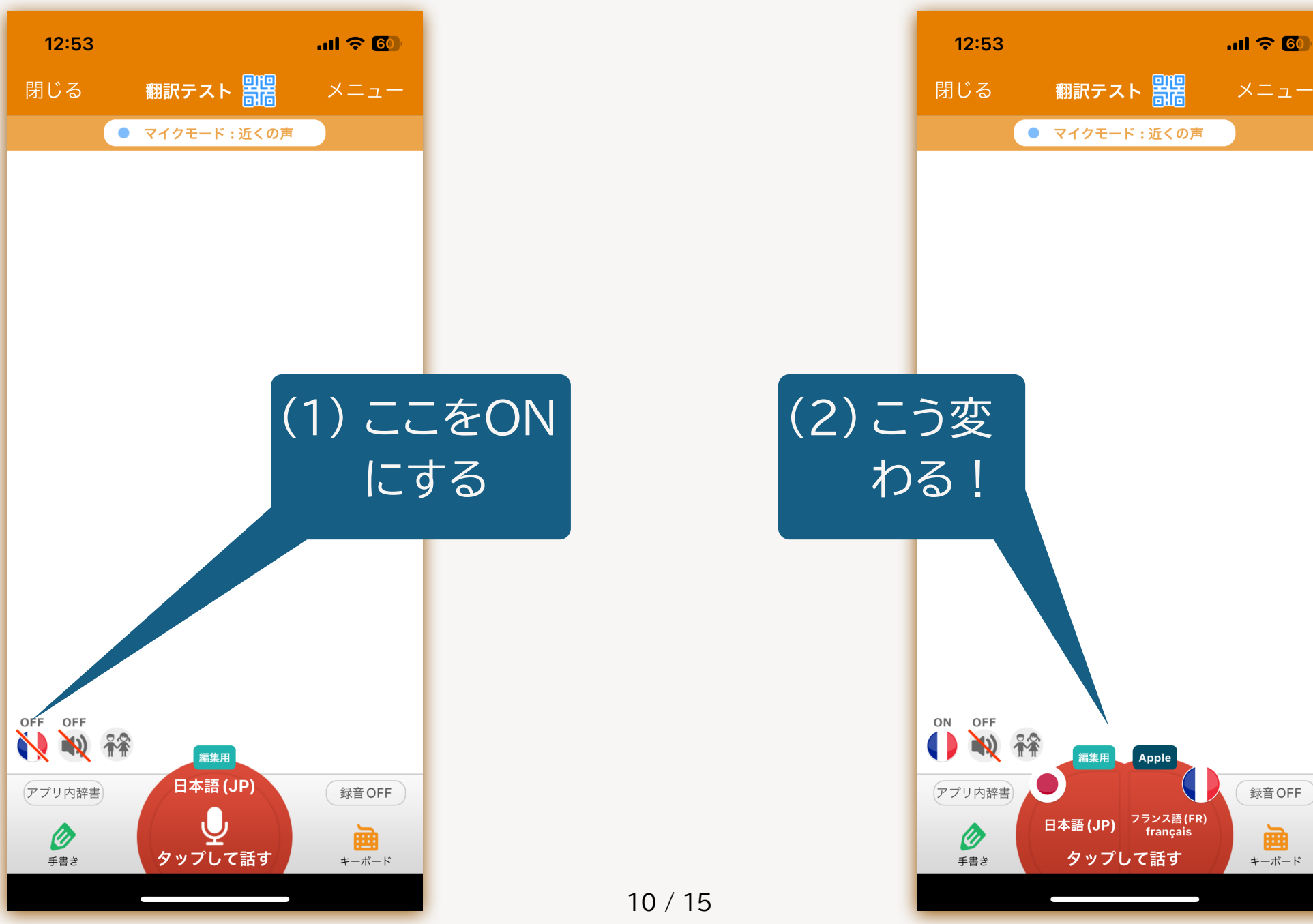

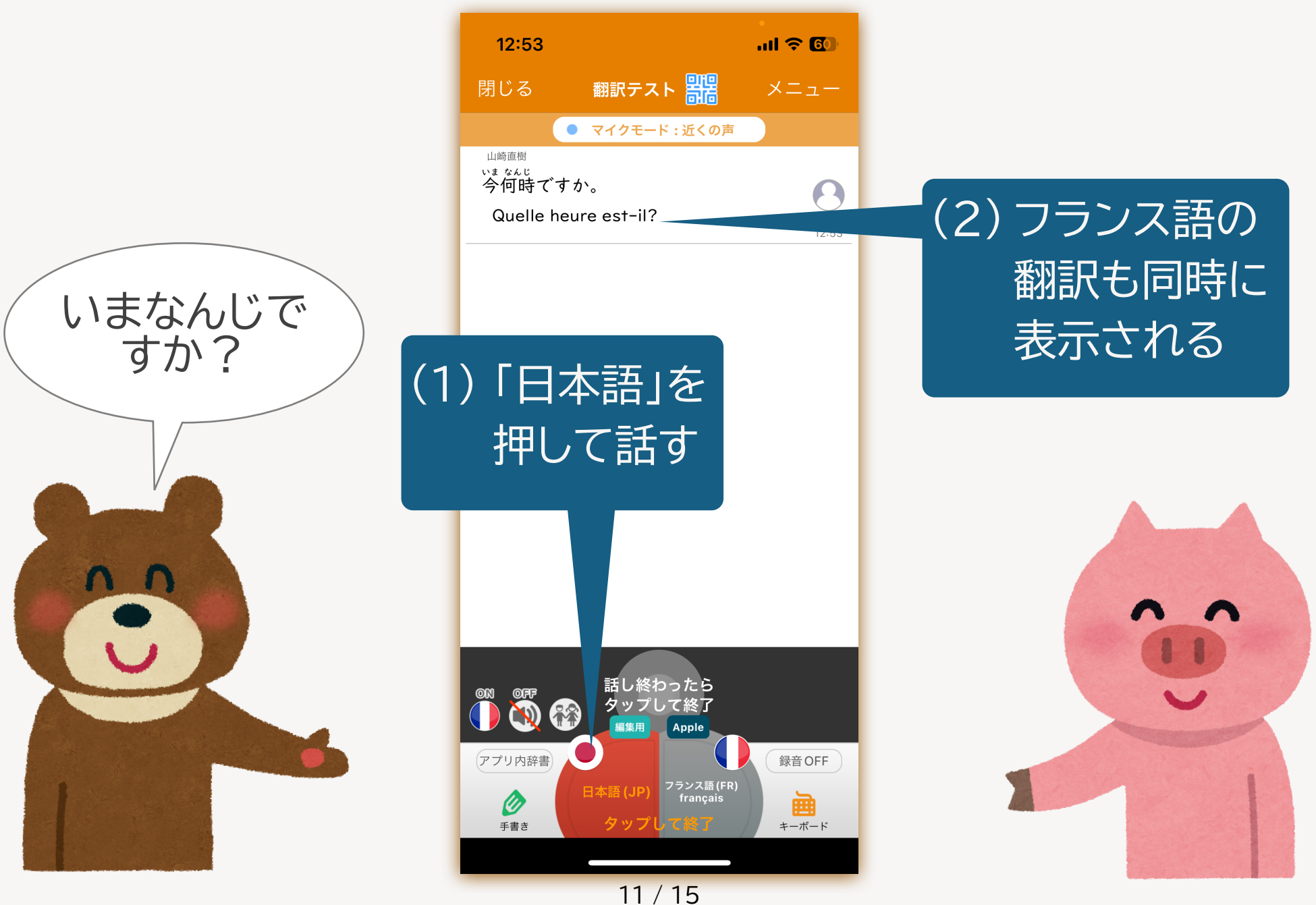

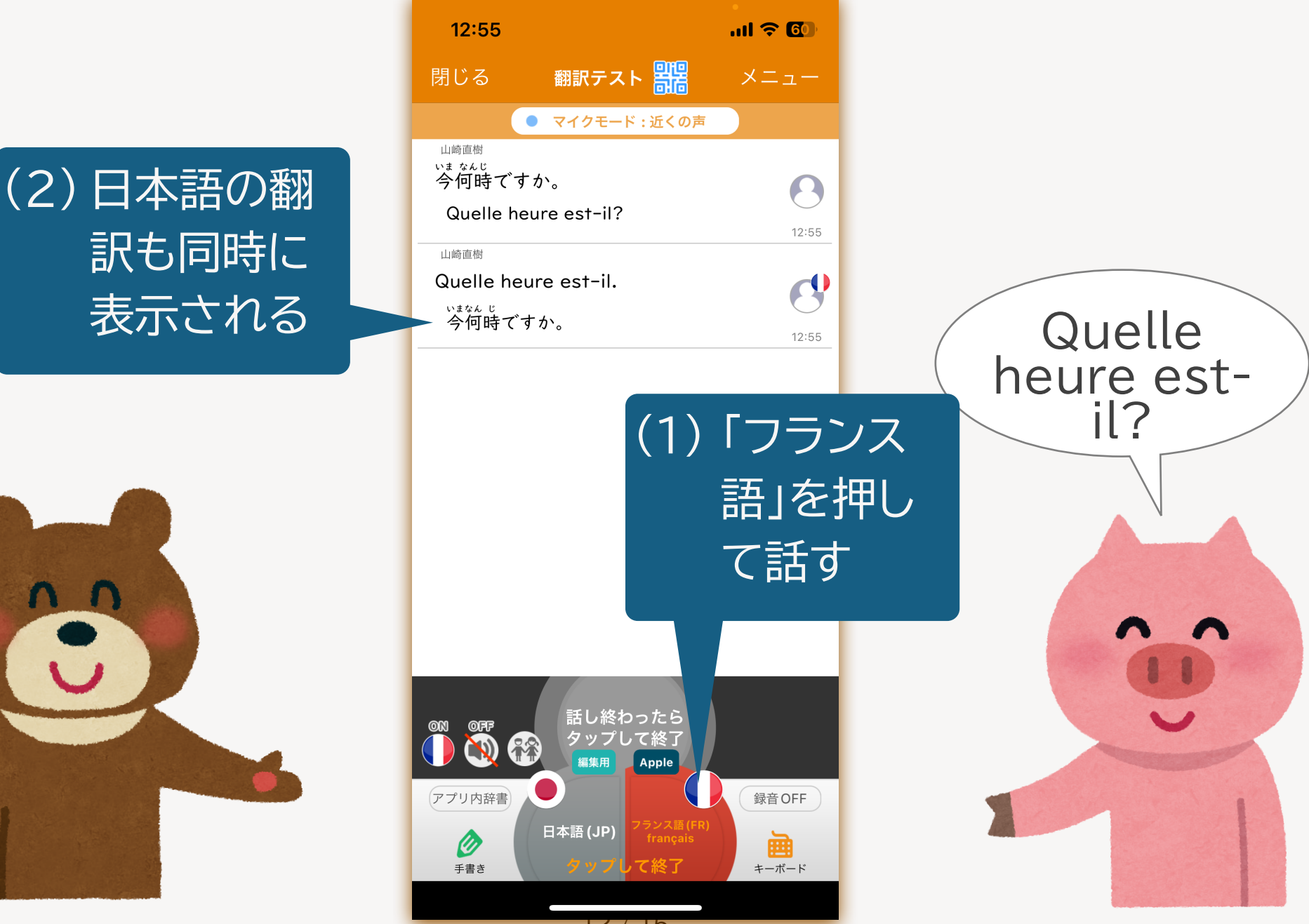

12/15

## 3. トークを共有している人と話す

### 〈要点〉

- 「自分が話す言語」と「翻訳したい言語」を同じにする
- 「翻訳モードをON」にする
- 自分が話したことばが、トークに参加している人にどの 言語で表示されるかは、相手の言語設定しだい(気にす る必要はない)
- ・相手が話したことばは、自分の望んだ(設定した)言語 に翻訳される

山崎直樹(関西大学), 2024/11/09

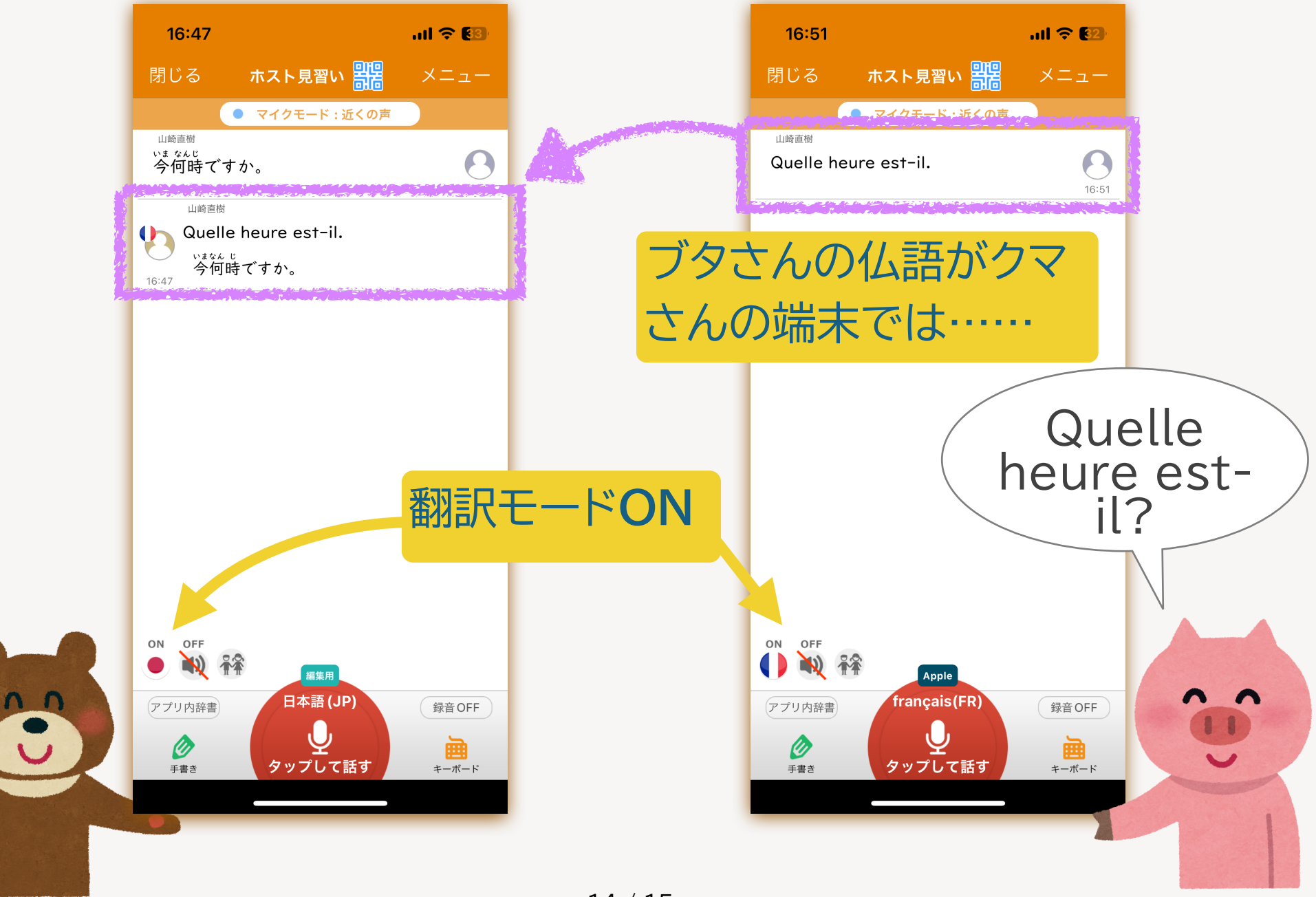

### 試してみますか?

先ほどのグループワークで、最初にホストをしたかた、そのときのトークを再開してください。

グループの他のメンバーのかた、最初に試したトークに 参加してください。

設定を自分のできる日本語以外の言語に変えて、はなし てみてください。